## **INLEIDING**

Als u www.begraafplaatsenvleteren.org intikt in uw browser dan komt u op deze pagina (home pagina genoemd) terecht.

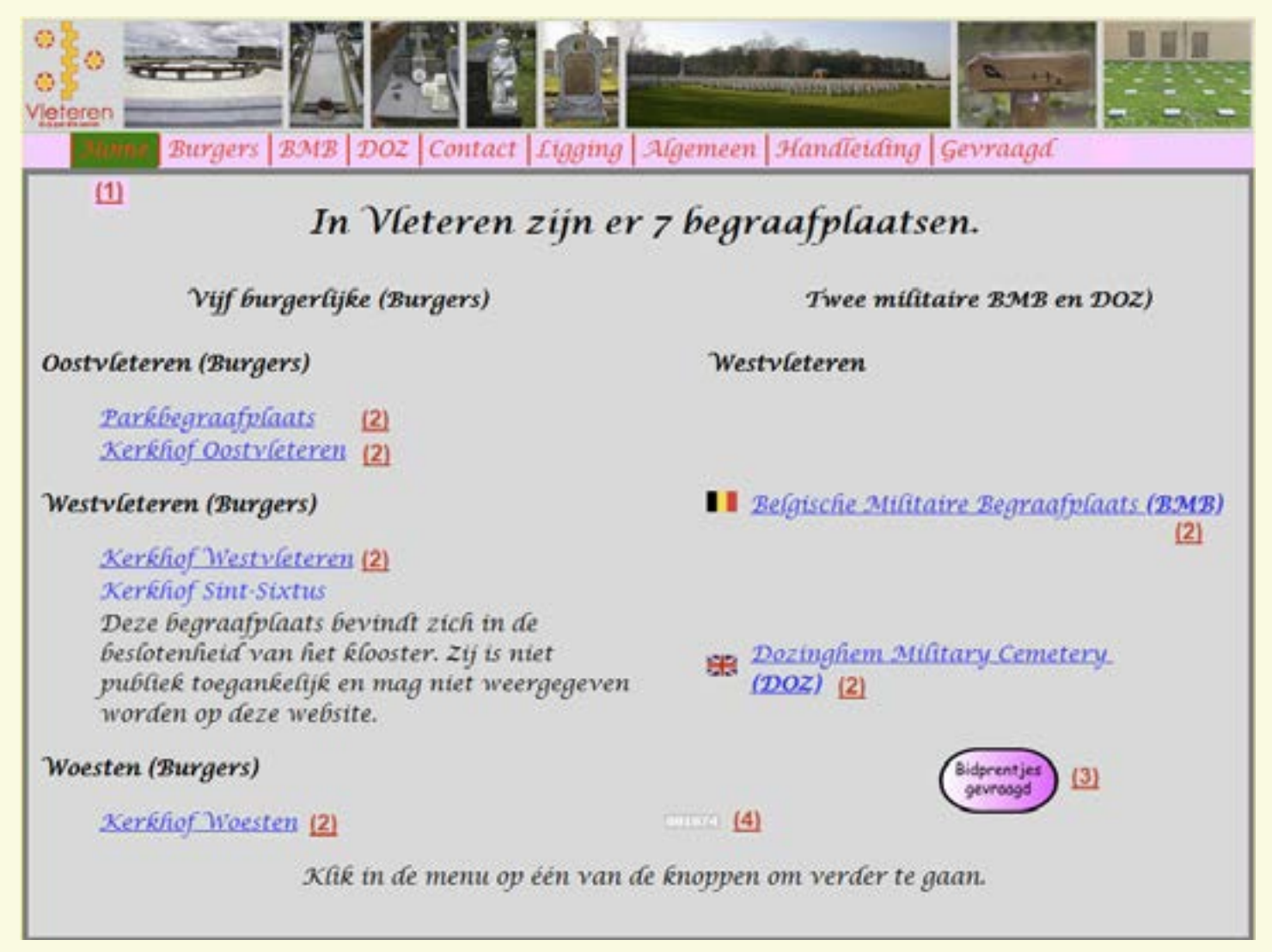

De bladzijde waarop u zich bevindt, wordt in het groen gemarkeerd in de menu-lijn. Zie Nr (1)

Op deze lijn zijn er 8 knoppen die elk in een afzonderlijk hoofdstuk besproken worden. Klik op het hoofdstuk om rechtstreeks naar één van deze hoofdstukken te springen.

| <u>Hoofdstuk 1</u> | Home                                                           |
|--------------------|----------------------------------------------------------------|
| <u>Hoofdstuk 2</u> | Burgers                                                        |
| <u>Hoofdstuk 3</u> | BMB                                                            |
| <u>Hoofdstuk 4</u> | DOZ                                                            |
| <u>Hoofdstuk 5</u> | Contact                                                        |
| <u>Hoofdstuk 6</u> | Ligging                                                        |
| <u>Hoofdstuk 7</u> | Algemeen                                                       |
| <u>Hoofdstuk 8</u> | Handleiding                                                    |
| <u>Hoofdstuk 9</u> | Menu "Gevraagd" en knop "Bidprentjes gevraagd" op home pagina. |

# 1. DE HOME-PAGE

De Home-Page of startpagina van de site bevat 9 knoppen in de menubalk (1) evenals een aantal hyperlinks (2) die u naar een begraafplaats leiden, een knop "Bidprentjes Gevraagd" (3) en tenslotte een teller (4) die het totaal aantal bezoekers weergeeft die de site reeds bezochten.

De knoppen van de menubalk zijn:

(klik op het groene handje om rechtstreeks naar een bepaalde bladzijde te springen) :

## 1.1. Home 🕼

Dit is de beginpagina van de website.

Op deze pagina kunt u

ofwel klikken op een menuknop bvb de knop BMB waardoor u terecht komt op de Belgische Militaire Begraafplaats van Westvleteren

ofwel klikken op tekst met een hyperlink (in het blauw en onderlijnd) bvb Kerkhof Woesten om direct toegang te krijgen tot alle personen in dit geval van het kerkhof van Woesten

ofwel klikken op de knop "Bidprentjes gevraagd " waar uw medewerking gevraagd wordt om de verzameling bidprentjes uit te breiden..

#### 1.2. Burgers

Alle personen (burgers en militairen) begraven op de burgerlijke kerkhoven van Vleteren: Parkbegraafplaats, de kerkhoven van Oostvleteren, Westvleteren en Woesten.

## 1.3. BMB (Belgische Militaire Begraafplaats)

Alle militairen die begraven liggen op de Belgische Militaire Begraafplaats.

## 1.4. DOZ (DOZINGHEM MILITARY CEMETERY)

Alle militairen en burgers die begraven liggen op de Britse Militaire Begraafplaats van Dozinghem.

## 1.5. CONTACT 😴

Via dit formulier kunt u mij contacteren om problemen met de website te melden.

## 1.6. LIGGING 😰

Toont u de ligging van de diverse begraafplaatsen van Vleteren.

## 1.7. ALGEMEEN 😴

Algemene teksten die handelen over een volledige begraafplaats of een groep personen.

## 1.8. HANDLEIDING 🕼

Als u deze knop ingedrukt hebt, komt u in deze handleiding terecht.

### 1.9. GEVRAAGD

Uw hulp wordt gevraagd om de collectie uit te breiden. Hier vindt u een lijst van de bidprentjes waarover wij nog niet beschikken. Heeft u van deze bidprentjes in uw bezit en gaat u akkoord om ze te laten inscannen (het origineel krijgt u terug), neem dan contact op met mij via de knop contact.

De pagina waar u zich op bevindt in de menu, wordt gemarkeerd met een groene achtergrond-

kleur.

### 2.1. De knop "Verwijder Filter"

De knop "Verwijder Filter" (1) gaat samen met de filterlijn (2) en dient om deze lijn te ledigen zodat er nieuwe zoekopdrachten kunnen geplaatst worden.

### 2.2. DE FILTERLIJN (2)

De lijn gemarkeerd met (2) is de filterlijn. De lijst onder deze lijn wordt opgemaakt op basis van welke velden je hier invult en laat toe een bepaalde persoon te zoeken.

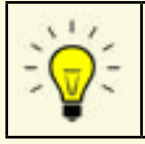

Eenvoudigste selectie: Typ enkel enkele letters in het vak Naam+Voornaam (bvb pauwe ) totdat je de gewenste naam ziet. Van zodra de naam in de lijst zichtbaar is, kun je klikken op de naam in de lijst om meer details te krijgen..

### 2.3. Geavanceerde selectie

Wil je een meer geavanceerde selectie dan kun je in één of in meerdere filtervelden iets invullen.

| Kolom "Plts" |     | Niets invullen = alles selecteren |
|--------------|-----|-----------------------------------|
|              | OVL | Kerkhof Oostvleteren              |
|              | PBP | Parkbegraafplaats                 |
|              | WOE | Kerkhof Woesten                   |
|              | WVL | Kerkhof Westvleteren              |

| Kolom "MorBorR" |     | Niets invullen = alles selecteren |
|-----------------|-----|-----------------------------------|
|                 | BMM | Burger met medailles              |
|                 | BUR | Burger                            |
|                 | REL | Religieus                         |
|                 | RMM | Religieus met medailles           |
|                 | MIL | Militair                          |

| Kolom "Ltr" bvb "C" | Selecteer alle namen die beginnen met letter C |
|---------------------|------------------------------------------------|
|---------------------|------------------------------------------------|

| Kolom "Naam + Voornaam | Typ hier enkele letters totdat de gewenste naam zicht-<br>baar wordt in de lijst. Van zodra je de naam ziet in de |
|------------------------|----------------------------------------------------------------------------------------------------|
|                        | lijst kun je er op klikken.                                                                                       |

### 2.4. DE GEGEVENSLIJN (3)

De lijn gemarkeerd met (3) is de lijn waarop de gegevens van de personen verschijnen in functie van de gekozen filter. Als alle filtervelden leeg zijn, krijg je dus een lijst die ongeveer 5.000 namen bevat (alle militairen en burgers van alle burgerlijke kerkhoven van Vleteren). In functie van de ingestelde filters zal deze lijn verkorten.

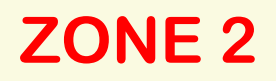

#### 2.5. DE KNOP "TOON GRAF OP KAART"(5)

Door op de knop "Toon graf op de kaart" te drukken, wordt het graf van de overledene getoond in een groene kleur en met een knipperend kruisje er bij. Tevens zie je op het kleine kaartje waar het graf zich bevindt t.o.v. de volledige begraafplaats.

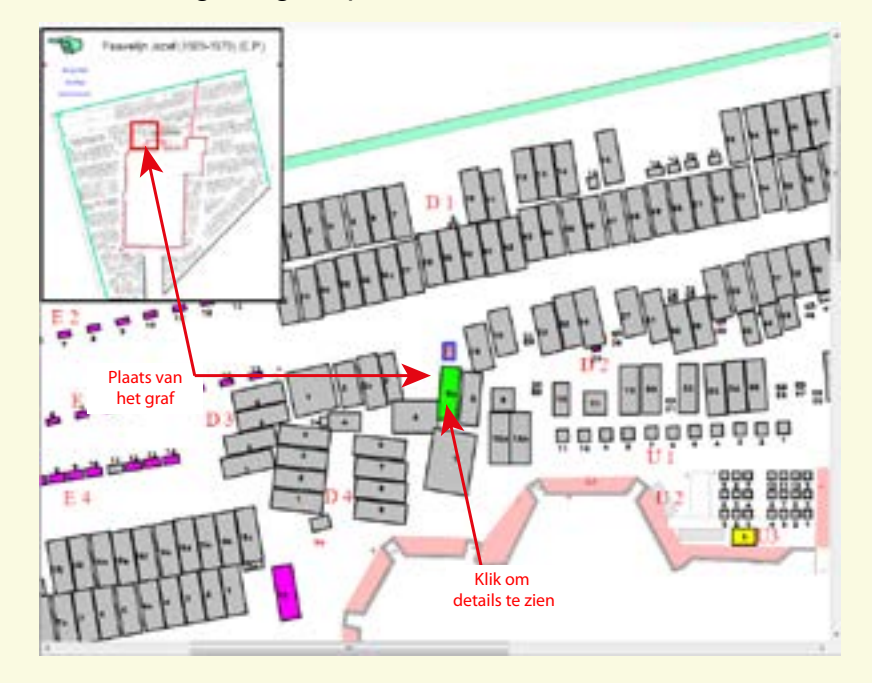

Verder kun je ook per graf zien wie er begraven is door op het graf te klikken (de cursor moet hiervoor de vorm van een handje hy krijgen). Er opent zich een venster met het details van het graf (Namen, foto's, grafschriften).

Klik op OK om dit venster te sluiten en om de details van een ander graf te bekijken.

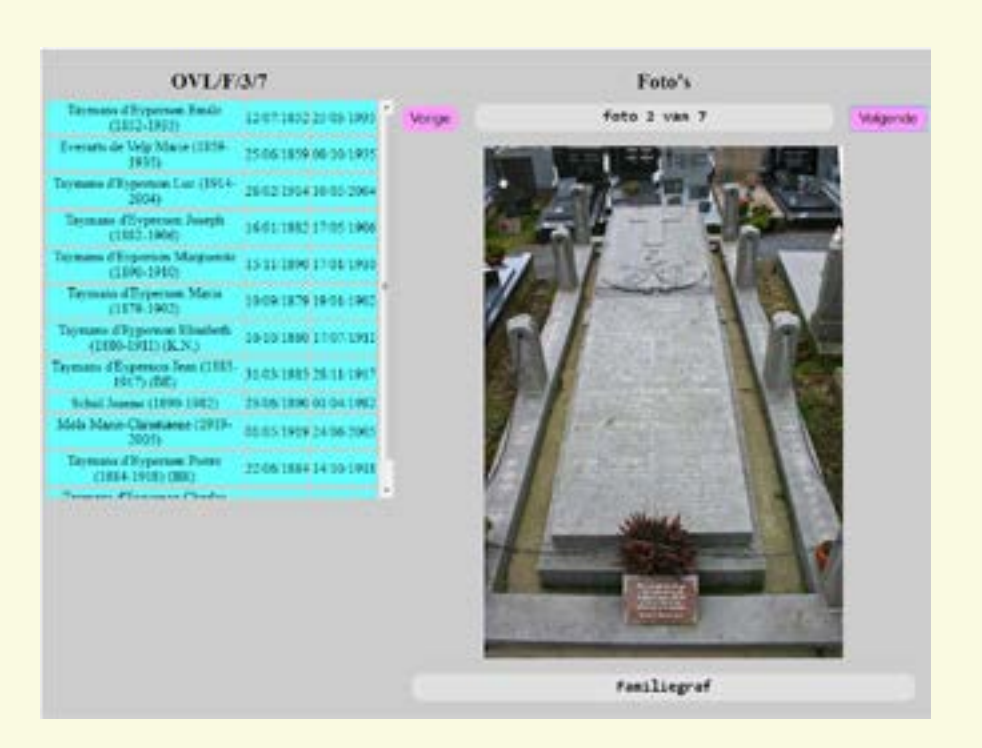

Wil je terugkeren naar het vorige scherm, klik dan in de kleine rechthoek links van de naam van de persoon op het groene handje in de kleine rechthoek.

Na het klikken op het groene handje, kun je ofwel de gegevens van dezelfde persoon bekijken en dan klik je op de naam, ofwel wil je een nieuwe opzoeking doen en dan verwijder je eerst de ingegeven filters of klik op "Filter Verwijderen"

Daarna voer je de nieuwe filtergegevens (bvb andere naam) in.

## 2.6. DE KNOP "TOON FOTO'S" (6)

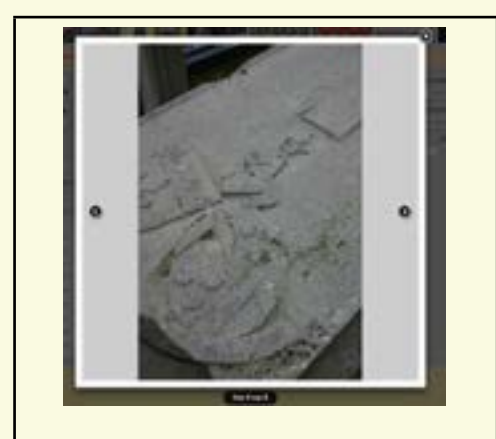

De knop gemarkeerd met (6) laat u toe de foto's van het graf en/of de personen te bekijken.

Er wordt aangeduid hoeveel foto's er zijn en je kunt vooruit- en/of achteruitbladeren door de foto's door gebruik te maken van de pijltjestoetsen die links en rechts op de foto verschijnen.

Afsluiten van de foto's gebeurt door op het kruisje rechtsboven het kader van de foto te klikken.

# **ZONE** 3

### 2.7. HET VAK "GRAF: "KIES EEN PERSOON" (7)

Dit vak verschijnt pas wanneer er op een gegevenslijn geklikt werd en er dus een persoon geselecteerd werd in het linkse vak bovenaan.

Het laat toe de naam van een persoon te kiezen waardoor het vak "Info" verschijnt die relevante informatie bevat over de geselecteerde persoon.

Hierin staat gedetailleerde informatie over deze persoon zoals : Bidprentje, rouwbrief, verschenen krantenartikel, jaargebed waar die persoon vermeld staat..

Deze documenten worden in aparte vensters in de browser weergegeven. Om terug te keren, moet je deze extra vensters sluiten door op het kruisje bovenaan rechts van het document te klikken.

## **ZONE 4**

De zone 4 bevat de details van de gekozen persoon in het linkervak (4) of (7) in functie van wat er aangeklikt werd.

De details kunnen verschillen van persoon tot persoon en er kunnen maximaal 4 categorieën gegevens getoond worden:

### 2.8. Familie

Toont ouders en partners van de overledene.

Info:

Het betreft hier info over de persoon in kwestie zoals bidprentje, jaargebed, rouwbrief,...

## 2.9. HET VAK "INFO" (8)

Het vak info toont bijkomende informatie over een gekozen persoon zoals bidprentjes, rouwbrieven, krantenknipsels,...

Deze documenten kunnen geopend worden door op de desbetreffende lijn te klikken. Zij verschijnen in een apart venster om een maximale grootte toe te laten. Om terug te keren naar de website moet je het geopende document in jouw browser sluiten door op het kruisje rechtsboven te klikken.

# 3. BMB (Belgische Militaire Begraafplaats)

De knop "BMB3 geeft de overledenen weer die begraven liggen op Belgische Militaire Begraafplaats.Dezelfde regels worden gevolgd als de knop "Burgers" maar er zijn nog enkele extra's.

| Alter   Server   SATE   SAC                                                               | Aller AND DOC CONTROL ADDRESS OF CONTROL OF THE ADDRESS OF THE ADDRESS OF THE ADD |
|-------------------------------------------------------------------------------------------|----------------------------------------------------------------------------------------------------|
| "Birnet to one sets may be diden?                                                         |                                                                                                    |
| Uw mededeling                                                                             |                                                                                                    |
| Name * too<br>Tiorraans * Joo<br>EMail * Jooder-generate<br>Madeabiling *<br>************ | Bedankt, de volgende mededeling werd naar ons verstuurd:<br>Naam *<br>Dhal *<br>Dhal *                                                                                                    |
| Volition met een * zijn vorgelicht in fe vullint                                          |                                                                                                    |
| , Relating weber                                                                          |                                                                                                    |

Onderaan het kleine venster met de plaats van het graf op de begraafplaats, staat een legende die de verschillende gebruikte kleuren aangeeft voor de bijzondere graven.

Bvb : geel = lege plaats, blauw = Brit (graf Kennedy L.)

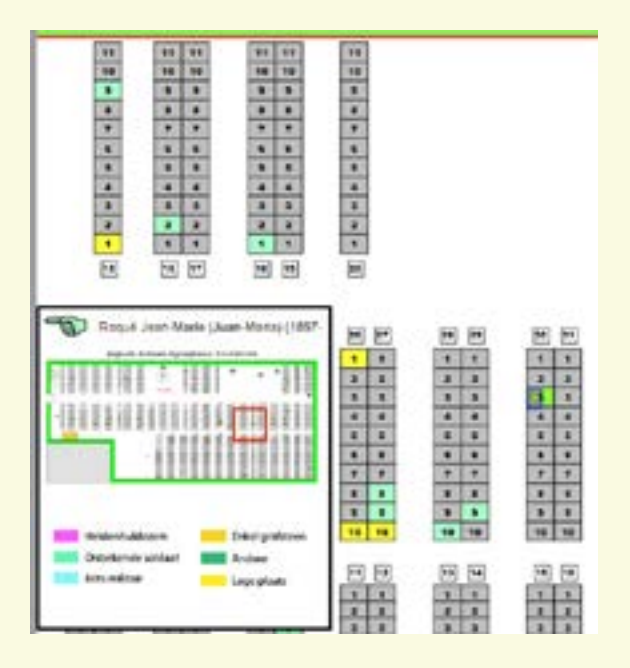

## 4. DOZ: Dozinghem Military Cemetery

Ook hier werkt het systeem om dezelfde manier als bij de burgers en BMB.

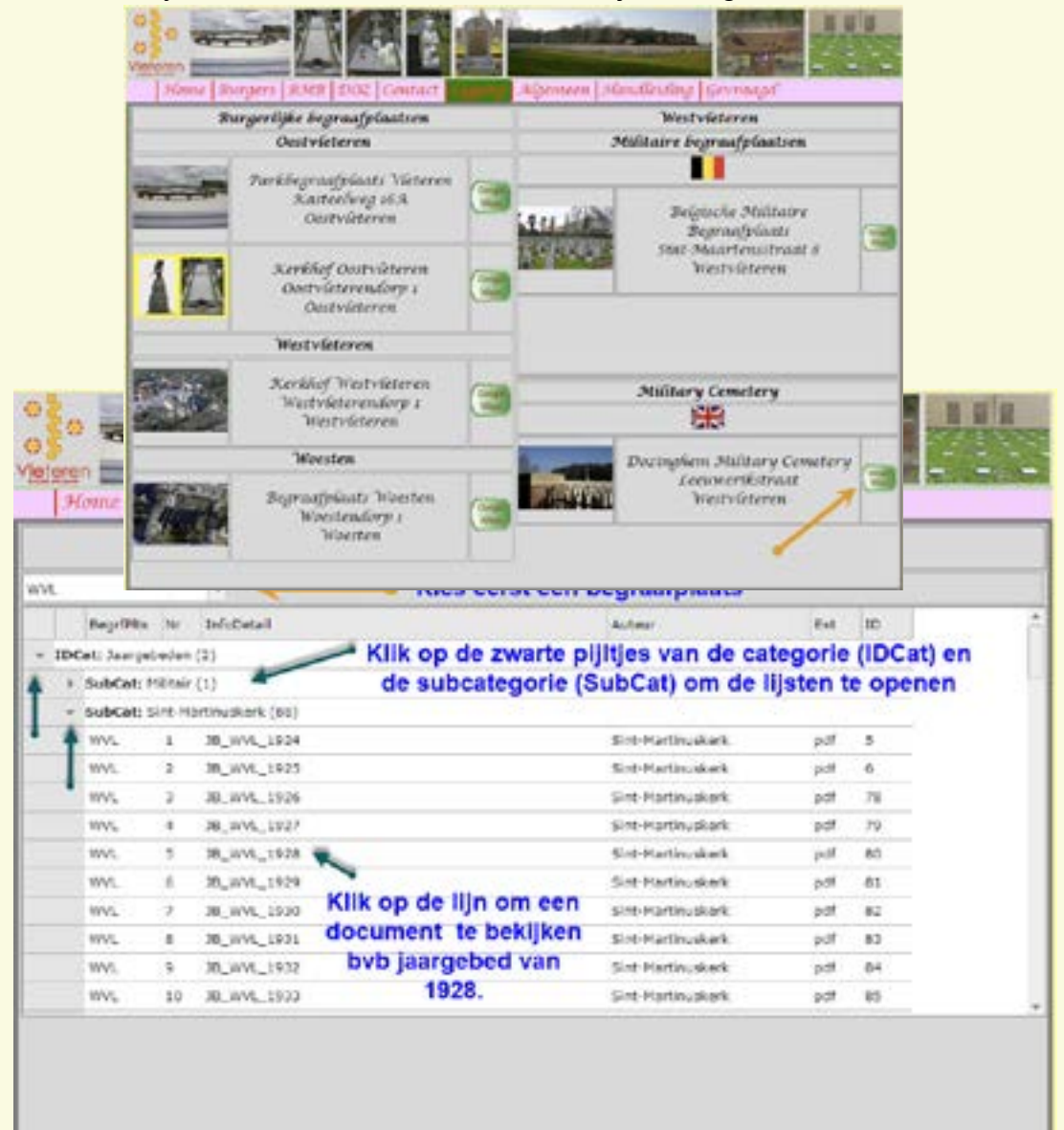

## 5. Contact

De knop "Contact" laat toe mededelingen te doen over zaken die niet werken zoals het hoort of om vragen te stellen. Vul de alle velden in.

Links ziet u het invulformulier, rechts het scherm met de bevestiging dat je mail verstuurd werd.

## 6. Ligging

Op deze pagina kunt u per begraafplaats een google maps opvragen om de juiste ligging van de door u gezochte begraafplaats te kennen.

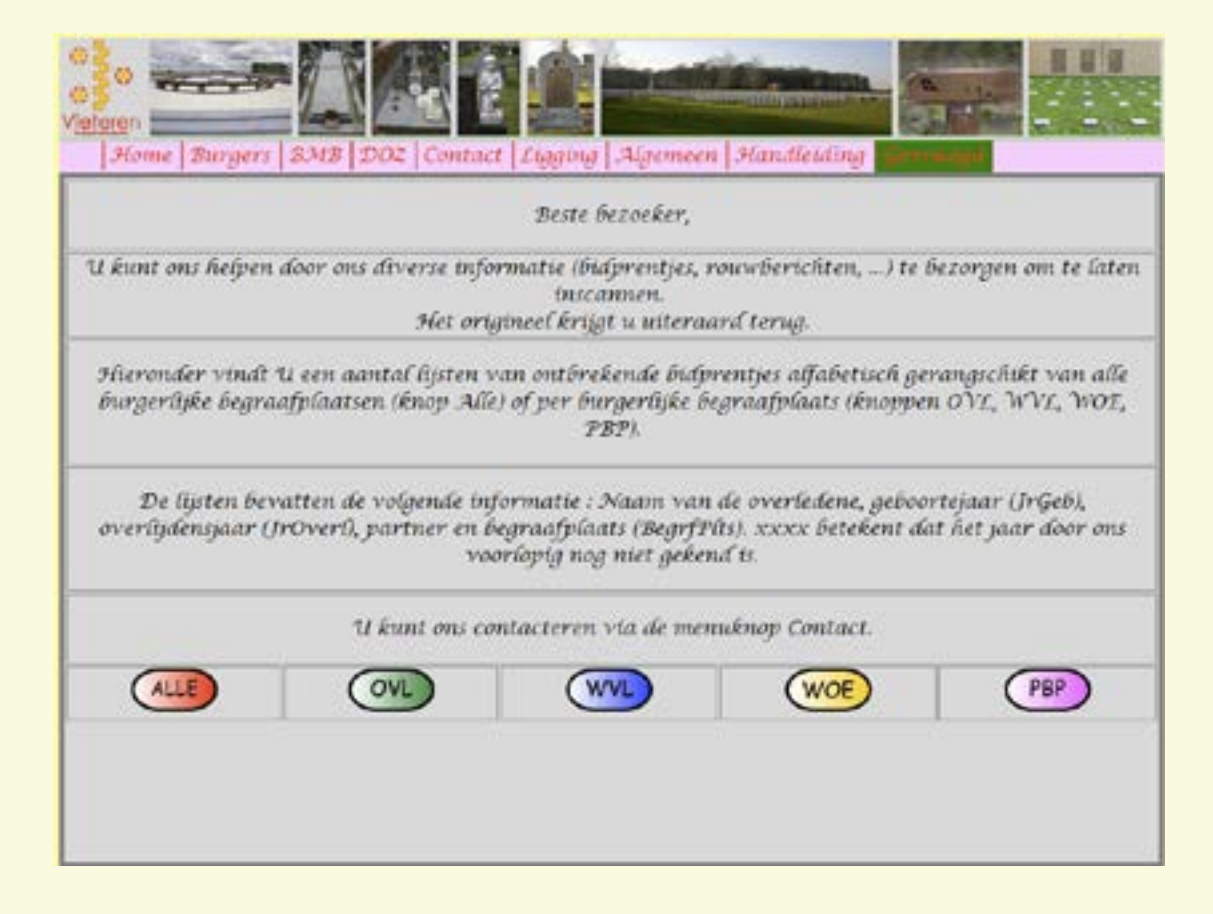

## 7. Algemeen

Op deze pagina vindt u teksten en foto's die handelen over een volledige begraafplaats zoals de geschiedenis, de jaargebeden, ...

Kies eerst een begraafplaats en daarna wordt een lijst getoond met beschikbare documenten voor die begraafplaats. Klik eventueel op de pijltjes IDCat en SubCat om de lijst met beschikbare documenten te openen.

Wenst u een document te raadplegen, klik dan op de desbetreffende lijn.

Om u een maximaal leescomfort te geven, wordt de pagina geopend in een nieuw tabblad. Om terug te keren, moet je dus het geopende document sluiten d.m.v. het kruisje rechtsboven het blad.

## 8. Handleiding

Indien u klikt op de knop "Handleiding" dan komt u in dit document terecht.

## 9. Gevraagd

Om u nog beter te kunnen informeren, vragen wij om ons te laten weten of u nog documenten (foto's, bidprentjes, rouwbrieven, ...) ter beschikking hebt die u wil ten dienste stellen van iedereen.

Indien dit zo is, kunt u mij altijd contacteren via de knop "Contact" om verdere praktische afspraken te maken (inscannen, terug bezorgen originelen, ...).

Onder de knop gevraagd vindt u diverse lijsten van bidprentjes waarover wij nog niet beschikken:

ALLE : Alfabetische lijst van alle ontbrekende bidprentjes van gans VLETEREN

OVL : Alfabetische lijst van alle ontbrekende bidprentjes van personen die liggen op het burgerkerkhof van Oostvleteren.

WVL: Alfabetische lijst van alle ontbrekende bidprentjes van personen die liggen op het burgerkerkhof van Westvleteren.

WOE: Alfabetische lijst van alle ontbrekende bidprentjes van personen die liggen op het burgerkerkhof van Woesten.

PBP: Alfabetische lijst van alle ontbrekende bidprentjes van personen die liggen op de nieuwe Parkbegraafplaats in de Kasteelweg in Vleteren.

| Inhoudst | abel                                    |   |
|----------|-----------------------------------------|---|
| 1.       | INLEIDING                               | 1 |
| 1.DE HO  | ME-PAGE                                 | 2 |
| 1.1.     | Home                                    | 2 |
| 1.2.     | Burgers                                 | 2 |
| 1.3.     | BMB (Belgische Militaire Begraafplaats) | 2 |
| 1.4.     | DOZ (DOZINGHEM MILITARY CEMETERY)       | 2 |
| 1.5.     | CONTACT                                 | 2 |
| 1.6.     | LIGGING                                 | 2 |
| 1.7.     | ALGEMEEN                                | 2 |
| 1.8.     | HANDLEIDING                             | 2 |
| 1.9.     | GEVRAAGD                                | 2 |
| 2.BURG   | ERS                                     | 3 |
| 2.1.     | De knop "Verwijder Filter"              | 3 |
| 2.2.     | DE FILTERLIJN (2)                       | 3 |
| 2.3.     | DE GEGEVENSLIJN (3)                     | 4 |
| 2.4.     | HET VAK "BIJZONDERHEDEN" (4)            | 4 |
| 2.5.     | DE KNOP "TOON GRAF OP KAART"(5)         | 5 |
| 2.6.     | DE KNOP "TOON FOTO'S" (6)               | 5 |
| 2.7.     | HET VAK "GRAF: "KIES EEN PERSOON" (7)   | 6 |
| 2.8.     | HET VAK "INFO" (8)                      | 6 |
| 3.BMB (8 | 3elgische Militaire Begraafplaats)      | 7 |
| 4.DOZ: [ | Jozinghem Military Cemetery             | 7 |
| 5.       | Contact                                 | 8 |
| 6.       | Ligging                                 | 8 |
| 7.       | Algemeen                                | 9 |
| 8.       | Handleiding                             | 9 |
| 9.       | Gevraagd1                               | 0 |